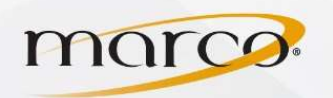

- 1. In the address bar of the web browser of your choice, type in the **IP Address** of the copier
- 2. Make sure that Administrator is checked

Note: you may not see this page only one of the next ones. If so, click <u>To Login Screen</u> (upper right side of the screen) and <u>OK</u> when asked "Are you sure you want to logout of Public User and go to the login screen?"

- 3. Click Login
- Type **12345678** in "Administrator Password" (unless you changed the password then input that instead)
- 5. Click OK
- 6. Click User Auth/Account Track
- 7. Click ON under "Account Track"
- 8. Click **Password Only**
- 9. Click OK

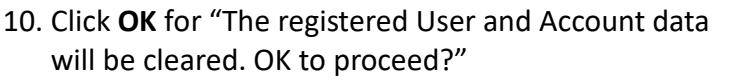

*Note: this will delete all info that was previously inputted* 11. Click **OK** after "Completed."

Account Tracking is now enabled

| Scope Web Connection |                                                 |  |
|----------------------|-------------------------------------------------|--|
| Login                | © Public User                                   |  |
|                      | Administrator                                   |  |
| View Mode            | © Flash ● HTML                                  |  |
|                      | Flash Player is necessary to see in Flash form. |  |
| User Assist          | Display dialog box in case of warning.          |  |
| Language             | English (English) -                             |  |
|                      |                                                 |  |
| web Connection       |                                                 |  |
|                      |                                                 |  |

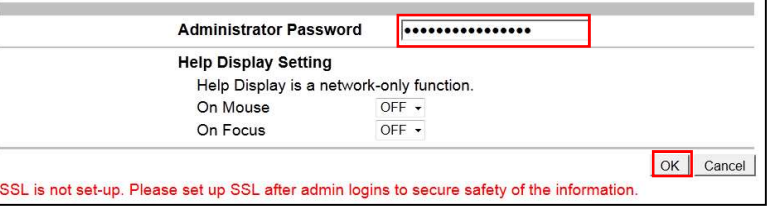

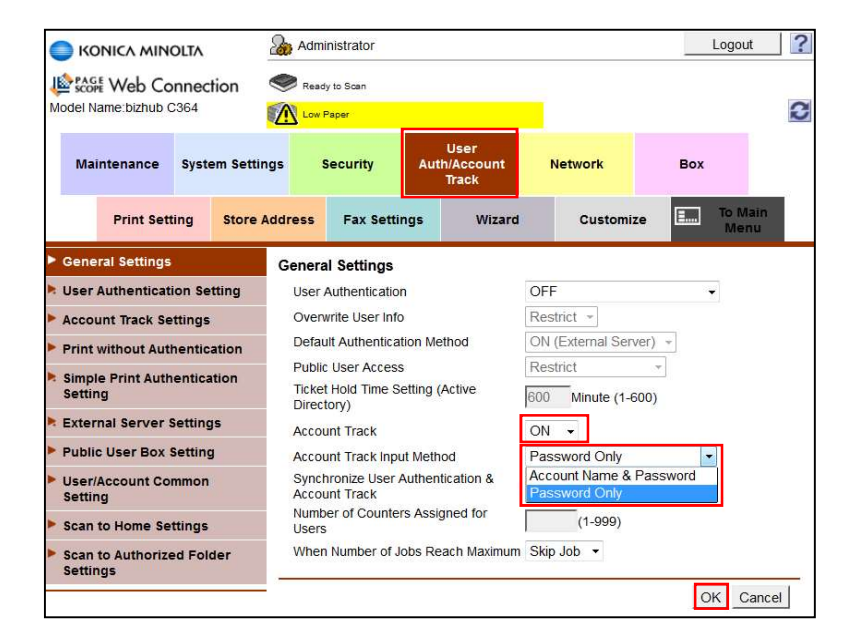

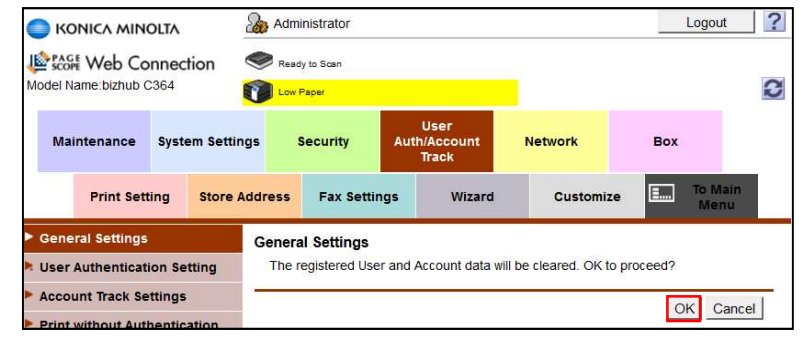

TO PLACE A SERVICE CALL OR ORDER SUPPLIES: CALL 800.847.3098 AND PROVIDE LOCATION AND SERIAL OR ID NUMBER OF THE DEVICE